# **DELETING LOCKS / BOND LIST**

Final deletion of individual locks / resetting iOS settings. Important note! Perform the following steps very carefully.

| Display / Menu                                                                                                    | Description                                                                                                 | Action             |
|----------------------------------------------------------------------------------------------------|----------------------------------------------------------------------------------------------------|--------------------|
| Image: Second second second | Open the menu and select the menu item:<br><i>"Visible Locks"</i> .                                         | Visible Locks      |
| Looked SM e S123 e Ci ₹ 74%<br>Visible Looks<br>New Looks (2/2) Open Close<br>Cock -A-<br>Look -B-<br>Puil down to start a new search.                                                                                                    | Before performing the following steps,<br>make sure that you release the lock if it is<br>closed.           |                    |
| Looked SM. # 21/2 # 21/2 74% = 7<br>Visible Locks<br>New Locks (2/2) Open Close<br>Lock -A-<br>Lock -B-<br>Puil down to start a new search.                                                                                                    | Select the lock to be modified by tapping<br>on the to icon next to the lock.<br>Example: <i>"Lock -A-"</i> | \$                 |
| Locked SM # 9131 @ @ (0 () 72% = ) Cock Details Lock Mode: manual automatic                                                                                                    | Navigate to the screen section displayed.                                                                   | Administration     |
| Keyless Go:       Ok         Bolt State:       Ok         Battery State:       Ok         ID:       M400 54029E         Last Connection:       20/02/15 21:27         Bonded Devices       >         Administration       >                                                                                                    | <ol> <li>Important: Make a note of the ID<br/>of the lock.</li> <li>Select "Administration".</li> </ol>     | <u>M400 54029E</u> |

| DELETING LOCKS / BOND LIST                                                                                                    |                                                                                                    |                  |
|----------------------------------------------------------------------------------------------------|----------------------------------------------------------------------------------------------------|------------------|
| Display / Menu                                                                                                    | Description                                                                                                    | Action           |
| Locked SM *     21:3     Image: Triple *     Triple *       Administration   Bonding State unknown Equest bonding button state Oriop the state of the bonding button she been Reschwated. The descrivation of the bonding button.                                                                                                    | Select the "reset lock" function                                                                                                    | reset lock       |
| The lock will be deleted and all bonded devices will be removed from this lock.         Warning The bonds will only be revolved of straining.         Bond will only be revolved of the bundled deleted         Cancel         Bonding State         Optimized the the bonds will only be revolved of the bundled deleted         Cancel         Bonding State         Optimized the the bonds will only be revolved of the bundled deleted         Delete State         Optimized the the bond deleted         Optimized the bond deleted         Optimized the | <b>Note:</b> Resetting is only possible if the lock<br>is open and no battery warning is issued.<br>Ensure that the lock is open and the<br>batteries have sufficient energy.<br>Observe the information in the display of<br>the iOS device and confirm.<br><i>"reset and delete"</i> . | reset and delete |
| Locked SM       Still       Still       Still       Still       Still         Messager       Ward       Ward       Still       Still       Still         Messager       Ward       Ward       Still       Still       Still         General       Ward       Ward       Ward       Still       Still         General       Ward       Ward       Ward       Ward       Still         General       Ward       Ward       Ward       Ward       Still         General       Ward       Ward       Ward       Ward       Still       Still                                                                                                    | Navigate back to the home screen.<br>Open the global settings and then select<br>Bluetooth.                                                                                                    | Settings         |

| DELETING LOCKS / BOND LIST                                                     |                                                                                                    |                    |
|--------------------------------------------------------------------------------|----------------------------------------------------------------------------------------------------|--------------------|
| Display / Menu                                                                 | Description                                                                                                    | Action             |
| Locked SIM + 20:51                                                             | Select the lock reset in the App with the<br>icon.<br>If there are several devices in the list, refer<br>back to your notes - see first page - to<br>identify the lock.                       | <u>(</u> )         |
| M400 54029E Not Connected ①                                                    |                                                                                                    |                    |
| Lecked SM + 2052  Bluetooth M400 54029A                                        | Confirm the delete command "Forget<br>This Device" and the following safety<br>request with "OK".                                                                                             | Forget This Device |
| Forget This Device                                                             |                                                                                                    | Forget Device      |
| Locked SM + 2013 (2) ( 80% (1))<br>Bluetooth M400 54029A<br>Forget This Device |                                                                                                    |                    |
| Forget Device<br>Cancel                                                        |                                                                                                    |                    |
|                                                                                | The screen returns to the previous display.<br>The list is refreshed after some time and<br>the selected lock is removed.<br>Close the iOS settings.<br>The lock has been deleted completely. |                    |

### SETTING UP GROUPS

You can store locks in different groups. Example: office, at home etc.

This provides a clearer overview. The group "*New Locks*" already exists and cannot be changed. Proceed as described below to create new groups and assign locks.

| Display / Menu                                                                                                    | Description                                                                                                    | Action                                                                   |
|----------------------------------------------------------------------------------------------------|----------------------------------------------------------------------------------------------------|--------------------------------------------------------------------------|
| Looked SM     2121     2121     2121     2121     2121     2121     2121     2121     2121     2121     2121     2121     2121     2121     2121     2121     2121     2121     2121     2121     2121     2121     2121     2121     2121     2121     2121     2121     2121     2121     2121     2121     2121     2121     2121     2121     2121     2121     2121     2121     2121     2121     2121     2121     2121     2121     2121     2121     2121     2121     2121     2121     2121     2121     2121     2121     2121     2121     2121     2121     2121     2121     2121     2121     2121     2121     2121     2121     2121     2121     2121     2121     2121     2121     2121     2121     2121     2121     2121     2121     2121     2121     2121     2121     2121     2121     2121     2121     2121     2121     2121     2121     2121     2121     2121     2121     2121     2121     2121     2121     2121     2121     2121     2121     2121     2121     2121     2121     2121     2121     2121     2121 <td>Open the menu and select the menu item:<br/>"Groups".</td> <td>Groups</td>                                                                                                    | Open the menu and select the menu item:<br>"Groups".                                                                                                    | Groups                                                                   |
| Locked SM  P152  Croups  Croups  Croup | The already taught in locks are stored in the group <i>"New Locks"</i> .<br>Select the + icon to create a new group.                                               | +                                                                        |
| Looked State     21:53     24:53     (4:54)       Groups     +       New Group       Enter the new group name here:       Cancel     Add       Q     W     E       R     T     Y       U     I     O       P     A     S       D     F     G       I     Z     X       C     V     B       I     2     Space                                                                                                    | Give the group a unique name of your<br>choice and confirm with <i>"Add"</i> .<br>The screen returns to the previous display<br>following successful confirmation. | New Group<br>Enter the new group name here:<br>Office +1-4<br>Cancel Add |

| SETTING UP GROUPS                                                                                                    |                                                                                                    |        |  |
|----------------------------------------------------------------------------------------------------|----------------------------------------------------------------------------------------------------|--------|--|
| Display / Menu                                                                                                    | Description                                                                                                    | Action |  |
| Lessed SM  21:56 Croups Croups Cffice -1- (0) New Locks (2) Swpo left to delete an empty group. The group "New Locks" | The group <b>"Office -1-"</b> was created<br>successfully. There are no (0) locks in this<br>group.<br>Return to the main menu. |        |  |

| ASSIGNING LOCKS TO GROUPS                                                                                                    |                                                                                                    |            |  |
|----------------------------------------------------------------------------------------------------|----------------------------------------------------------------------------------------------------|------------|--|
| Display / Menu                                                                                                    | Description                                                                                                    | Action     |  |
| Lookad SM ≠     PL21     Image: Coll (75% = 1)       Image: Coll (75% = 1)     Image: Coll (75% = 1)       Image: Coll (75% = 1)     Image: Coll (75% = 1)   < | Open the menu and select the menu item:<br><i>"All Locks"</i> .                                                                                                    | All Locks  |  |
| Locked SM                                                                                                    | Select the lock you want to assign to another group.<br>Example: " <i>Lock -A-</i> "<br>For this purpose, tap on the 🏠 icon next to the lock.                                       | \$         |  |
| Locked SM     91:30     91:53 § 77%     1       Cock Details       Image: Lock Details       Name: Lock -A-       Group: New Locks       State       Lock Mode: manual automatic       Keyless Go:       Boit State: Ok       Boit State: Ok       ID: M400 54029E       Last Connection: 20/02/15 21:27       Bonded Devices                                                                                                    | The overview <i>"Lock Details"</i> opens for<br>the selected lock.<br>Tap on <i>"New Locks"</i> next to the item<br><i>"Group"</i> .<br>The following window opens automatically.   | New Locks  |  |
| Locked SIM (*) 2200 (a) (2) () 67% (*)<br>Select Group<br>(*)<br>Lock -A-<br>Office -1-<br>New Locks (*)<br>New Locks (*)                                                                                                    | Tap onto the menu item <b>"Office -1-"</b> and<br>the lock is assigned to this group.<br>The view automatically switches to the<br>previous window and the change has<br>completed. | Office -1- |  |

# ASSIGNING LOCKS TO GROUPS

| Display / Menu                                                                                                    | Description                                                                                                    | Action |
|----------------------------------------------------------------------------------------------------|----------------------------------------------------------------------------------------------------|--------|
| Lock Adde: 2201 2010, 67% 2010<br>Lock Details<br>Name: Lock -A-<br>Group: Office -1-<br>State Control office -1-<br>State Control office -1-<br>Control office -1-<br>Control office -1-<br>Con | The lock was successfully assigned to the group "Office -1-".<br>Return to the main view with the                                                                                   | <      |
| ocked Still (*) 22:02 (*) C2 (* 65% ■ *)<br>■ Vfsible Locks<br>New Locks (1/1) Open Close<br>1 Lock -B-<br>Office -1- (1/1) Open Close<br>1 Lock -A-<br>Pull down to start a new search.                                                                                                    | In the main view you can now see that<br>one lock was assigned to the group<br>"New Locks" and one to the group<br>"Office -1-".<br>You can repeat this process for other<br>locks. |        |

#### **DELETING GROUPS**

#### Only groups which do not contain any locks can be deleted.

If you want to delete a group which still contains locks, first of all move existing locks to another group (see section: Assigning locks to groups) or delete the locks from your iPhone (see section: Deleting locks).

| Display / Menu                                                                                                    | Description                                                                                                    | Action |
|----------------------------------------------------------------------------------------------------|----------------------------------------------------------------------------------------------------|--------|
| Looked SMM →     21:21     21:21     21:21     21:21       Image: Strate of the strate of the strate of the                                                                             | Open the menu and select the menu item:<br>"Groups".                                                                           | Groups |
| Locked SM  P156 Croups Croups | Swipe across the group to be deleted to<br>the left.<br>Caution! Only empty groups can be<br>deleted.<br>Example: "Office -1-" |        |
| Lockad StM +     22:04     (a) (c) () (d/s)       ■     Groups     +       ●     •     •       • (0)     Delete       New Locks (2)       Swips left to delete an empty group. The group "New Locks" cannot be deleted.                                                                                                    | Take note of the highlighted information.<br>Tap <b>"Delete"</b> and the group is deleted.                                     | Delete |
| Looked SM 2 2152 (a) (c) ( (d) ( (d) ( ((d) ( ((d) ( ((d) ( ((d) ( ((d) ( ((d) ((d) ( ((d) (((d) (((d) (((d) ((((((d) ((((((((                                                                                                    | The display is automatically updated.<br>The group was deleted. Return to the<br>menu.                                         |        |

## SPECIAL FUNCTION "AUTOMATIC MODE"

The system has special functions that you can configure manually for each individual lock.

If this function is enabled, the locks close automatically after a pre-set time of approx. 1 minute once you leave the reception range.

| Display                                                                                         | / Menu                                                          | Description                                                                                                    | Action           |
|-------------------------------------------------------------------------------------------------|-----------------------------------------------------------------|----------------------------------------------------------------------------------------------------|------------------|
| Visible Locks     Visible Locks     All Locks     New Lock     Groups     Help     Legal Notice | Known Locks (r<br>Lock -B- (M400<br>Lock -A- (M400<br>Pull down | Open the menu and select the menu item:<br><i>"Visible Locks"</i> .                                                                                                    | Visible Locks    |
| Lockad Stall # 2113<br>Visible<br>New Locks (2/2)<br>Lock -A-<br>Lock -B-<br>Pull down to star  | a a a to to to to to to to to to to to to to                    | Select the lock to be modified by tapping<br>on the <b>t</b> icon next to the lock.<br>Example: <b>"Lock -A-"</b>                                                                                                    | \$               |
| Looked SIM + 210<br>C Look D<br>D<br>Name:<br>Group:<br>State                                   | etails<br>Lock -A-<br>New Locks                                 | The default setting is manual.<br>This means that each locking process<br>must be actuated manually by you.<br>Switch to <i>"automatic"</i> and the lock<br>closes automatically when the connection<br>between lock and iPhone is lost. | manual automatic |
| Lock Mode:<br>Keyless Go:<br>Bolt State:<br>Battery State:<br>ID:<br>Last Connection:           | Ok           Ok           Ok           20/02/15 21:27           | You can return to the previous menu with the                                                                                                    | manual automatic |

#### **"KEYLESS GO" SPECIAL FUNCTION**

The system has special functions that you can configure manually for each individual lock. The Keyless Go function is a convenient setting. The locks close automatically on leaving the reception area and open automatically when you return to the reception area.

#### System information:

The connection is established and controlled exclusively by the iOS system. Delays in establishing the connection are thus determined by the system and LEHMANN has no influence on this.

| Display / Menu                                                                                                    | Description                                                                                          | Action           |
|----------------------------------------------------------------------------------------------------|----------------------------------------------------------------------------------------------------|------------------|
| Visible Locks Visible Locks All Locks All Locks Known Lock (r New Lock Groups Lock -A- (M400 Put down Lock -A- (M400 Put down Put down Put down Put d | Open the menu and select the menu item:<br><i>"Visible Locks"</i> .                                  | Visible Locks    |
| Locked GM * 21:22 (* C) ( 74% ))<br>Visible Locks<br>New Locks (2/2) Core<br>Lock -A-<br>Lock -B-<br>Pull down to start a new search.                                                                                                    | Select the lock to be modified by tapping<br>on the to icon next to the lock.<br>Example: "Lock -A-" | \$               |
| Locked Stall #     21:30     4k (2) # 72%     1)       Lock Details       Image:     Lock A-       Group:     New Locks       State     Image:       Lock Mode:     Image:       Keyless Go:     Image:       Bott State:     Ok       Battery State:     Ok       ID:     M400 54029E       Last Connection:     20/02/15 21:27       Bonded Devices     Image:                                                                                                    | To be able to switch on the Keyless Go<br>function, first the Automatic Mode must be<br>enabled.     | manual automatic |

| State   Lock Details   Name:   Lock A   Group:   New Locks   State   Lock Mode:   Vertex SGo:   Boit State:   Ok   Battery State:   Ok   D:   M400 54029E   Last Connection:   20/02/15 21:27   Bonded Devices   The standard setting of "Keyless Go" is off.   The standard setting of "Keyless Go" is off.                                                                                                    | Display / Menu                             | Description                                                                                                    | Action     |
|----------------------------------------------------------------------------------------------------|--------------------------------------------|----------------------------------------------------------------------------------------------------|------------|
| In you enable the regress do nuclion, Name: Lock -A- Group: New Locks State Lock Mode: Please observe the warnings and the fact that this function can only be enabled when the Automatic Mode is also switched on. Please the regression of the furniture Ok Battery State: Ok D: M400 54029E Last Connection: 20/02/15 21:27 You can return to the previous menu with the Ide kine the regression of the furniture Ide kine the reception area of the furniture Ide kine the reception area | ocked SM * 21/03 @ © \$ 72% ■)             | The standard setting of " <i>Keyless Go</i> " is off.                                                                           | $\bigcirc$ |
| Group:       New Locks         State       Iock Mode:         Lock Mode:       Image: Convert of the function can only be enabled when the Automatic Mode is also switched on.         Boit State:       Ok         Boit State:       Ok         D:       M400 54029E         Last Connection:       20/02/15 21:27         Bonded Devices       You can return to the previous menu with the I button                                                                                                    | Name: Lock -A-                             | the lock will automatically open when you                                                                                       |            |
| State         Lock Mode:         Lock Mode:         Keyless Go:         Boit State:         Ok         Battery State:         Ok         ID:       M400 54029E         Last Connection:       20/02/15 21:27         Bonded Devices       You can return to the previous menu with the Id button                                                                                                    | Group: New Locks                           | enter the reception area of the furniture lock with your iOS device.                                                            |            |
| Lock Mode:       Image: Construction of the serve the warnings and the fact that this function can only be enabled when the Automatic Mode is also switched on.         Boit State:       Ok         Battery State:       Ok         D:       M400 54029E         Last Connection:       20/02/15 21.27         Bonded Devices       You can return to the previous menu with the of button                                                                                                    | State                                      |                                                                                                    |            |
| Bolt State: OK<br>Battery State: OK<br>ID: M400 54029E<br>Last Connection: 20/02/15 21:27<br>Bonded Devices Vultary to the previous menu with<br>the C button                                                                                                    | Lock Mode: manual automatic<br>Keyless Go: | <u>Please observe the warnings</u> and the fact that this function can only be enabled when the Automatic Mode is also switched |            |
| Battery State:     Ok       ID:     M400 54029E       Last Connection:     20/02/15 21:27       Bonded Devices     You can return to the previous menu with the / button                                                                                                    | Bolt State: Ok                             | on.                                                                                                    |            |
| ID: M400 54029E<br>Last Connection: 20/02/15 21:27<br>Bonded Devices Vu can return to the previous menu with<br>the Z button                                                                                                    | Battery State: Ok                          |                                                                                                    |            |
| Last Connection: 20/02/15 21:27<br>Bonded Devices You can return to the previous menu with<br>the Z button                                                                                                    | ID: M400 54029E                            |                                                                                                    |            |
| Bonded Devices the Z button                                                                                                    | Last Connection: 20/02/15 21:27            | You can return to the providua manu with                                                                                        |            |
|                                                                                                    | Bonded Devices                             | the <b>Z</b> button                                                                                                    |            |

## NOTE

The connection is established and controlled by the iOS system. Delays in establishing the connection are thus determined by the system and LEHMANN has no influence on this.

## SPECIAL FUNCTION SAFETY SECURING THE LOCK AGAINST PROGRAMMING

An additional function lets you secure the locks against unauthorised programming. **Observe the safety precautions at the end of the page.** 

| Display / Menu                                                                                                    | Description                                                                                            | Action         |
|----------------------------------------------------------------------------------------------------|----------------------------------------------------------------------------------------------------|----------------|
| Visible Locks     Visible Locks     All Locks     Known Locks (r     New Lock     Cock -B- (M400     Groups     Lock -A- (M400     Pull down     Logal Notice                                                                                                   | Open the menu and select the menu item:<br><i>"Visible Locks"</i> .                                    | Visible Locks  |
| Locked 55M (e) 21/23 (e) CD ( 7/14) (e)<br>Visible Locks<br>New Locks (2/2) Open Close<br>Lock -A-<br>Lock -B-<br>Puil down to start a new search.                                                                                                    | Select the lock to be modified by tapping<br>on the time icon next to the lock.<br>Example: "Lock -A-" | \$             |
| Lock Details       Lock Node:       resrue       automatic       Keyless Go:       Boit State:       Ok       Battery State:       Ok       ID:     M400 54029E       Last Connection:     20/02/15 21:27       Bonded Devices     >       Administration     > | Navigate to the displayed screen section<br>and select "Administration".                               | Administration |

#### SPECIAL FUNCTION SAFETY SECURING THE LOCK AGAINST PROGRAMMING **Display / Menu** Description Action Select the "request bonding button 21:35 request bonding button state state" function. < Administration Bonding State unknown request bonding button state reset lock The "Learn" button is always enabled for deactivate bonding button brand new locks. Administration This means that each iOS device can connect with the lock when someone Bonding State active actuates the "Learn" button. deactivate bonding button Press "deactivate". This prevents additional iOS devices from connecting. reset lock 21:50 The "Learn" button is now set to activate bonding button "inactive". No new iOS devices can be Administration connected to the lock The blocked connection can be cancelled Bonding State inactive again by pressing the "activate" function. activate bonding button You can return to the previous menu with the < button. reset lock

#### SAFETY PRECAUTIONS

- → Before deleting the locks, make sure these are not in a locked state.
- → If possible, always make sure that a second iOS device is programmed for the locks (as "spare key").
- → Non-observance of the safety precautions can result in your furniture being locked and you no longer having access to the lock.

#### SETTING THE TRANSMISSION/RECEPTION RANGE

The transmission/reception range can be set independently for each individual lock in 5 stages.

#### Please note:

Radio signals are not confined to rooms with regard to technology and do not require direct visual contact for triggering the desired action. The send command can thus be sent across larger distances and even through walls if required. At the same time, radio signals can be adversely affected by structural conditions, electrical fields and reflections. For reasons of safety and control, particular attention needs to be paid to usage of the display unit on the furniture lock. The display unit signals and acknowledges not only the locked status, but also informs you about the status in case of weak or empty batteries.

Due to the possible influences, the ranges to be set can vary a lot depending on environmental conditions. Please always check which range is suitable for your application. The settings and tests should be performed with open cabinet door and drawn-in bolt in any case, enabling a correction in case the connection gets lost.

| Display / Menu                                                                                                    | Description                                                                                                | Action        |
|----------------------------------------------------------------------------------------------------|----------------------------------------------------------------------------------------------------|---------------|
| Image: State of the state of the state | Open the menu and select the menu item:<br><i>"Visible Locks"</i> .                                        | Visible Locks |
| Looked 5ML ≠ 2123 & C (2) ( 7.1% ■)<br>Visible Locks<br>New Locks (2/2) Open Close<br>Lock -A-<br>Lock -B-<br>Pull down to start a new search.                                                                                                    | Select the lock to be modified by tapping<br>on the tion next to the lock.<br>Example: " <i>Lock -B-</i> " | \$            |

| Display / Menu                                                                                                    | Description                                                                                                    | Action            |
|----------------------------------------------------------------------------------------------------|----------------------------------------------------------------------------------------------------|-------------------|
| sckad SiM e 18:31 ⊊3 ≹ 82% mm)+<br>Lock Details                                                                                                    | Select "Administration".                                                                                                    | Administratio     |
| 8                                                                                                    |                                                                                                    |                   |
| Name: Lock -B-                                                                                                    |                                                                                                    |                   |
| Group: Testgruppe                                                                                                    |                                                                                                    |                   |
| State                                                                                                    |                                                                                                    |                   |
| Lock Mode: manual automatic                                                                                                    |                                                                                                    |                   |
| Keyless Go:                                                                                                    |                                                                                                    |                   |
| Bolt State: Ok                                                                                                    |                                                                                                    |                   |
| Battery State: Ok                                                                                                    |                                                                                                    |                   |
| D: M400 5412CB                                                                                                    |                                                                                                    |                   |
| Last Connection: 07/04/15 18:31                                                                                                    |                                                                                                    |                   |
| Administration                                                                                                    |                                                                                                    |                   |
| request signal strength<br>the lock. The lower the signal strength, the water the<br>signal strength and the lock and the lock and the<br>neurophythe signal strength and the lock and the<br>the you is the order dended to the Visible Locks site.<br>Signal strength<br>Current Signal Strength High | The currently configured signal strength is displayed.                                                                                                    | set signal streng |
| set signal strength<br>with the set of the set of the set of the set<br>took needs to be to connect to the IOS device. To<br>here the set of the set of the IOS device. To<br>here the set of the set of the IOS device. Because<br>of the syou all be deviced to the Visible Locks set.                | open the following dropdown menu.                                                                                                    |                   |
|                                                                                                    |                                                                                                    |                   |
| Crowent DIM 199456<br>Signal Strength<br>Choose your preferred signal strength.                                                                                                    | Select one of the desired signal strengths.<br>Example: <b>"Medium"</b><br>Refer to the information provided at the<br>start of this section for this purpose                                                                                 | Medium            |
| Crowent DIM 1994K6<br>Signal Strength<br>Choose your preferred signal strength.<br>Default<br>C Very Low<br>Low                                                                                                    | Select one of the desired signal strengths.<br>Example: <b>"Medium"</b><br>Refer to the information provided at the<br>start of this section for this purpose.<br>Following successful selection, the screen<br>returns to the lock overview. | Medium            |
| Curvent DNJ 1994.66<br>Signal Strength<br>Choose your preferred signal strength.<br>Default<br>Very Low<br>Low<br>High<br>High                                                                                                    | Select one of the desired signal strengths.<br>Example: <b>"Medium"</b><br>Refer to the information provided at the<br>start of this section for this purpose.<br>Following successful selection, the screen<br>returns to the lock overview. | Medium            |

#### LOCKING THE SYSTEM WITH PIN CODE / CHANGING THE PIN CODE

The system is equipped with a standard factory PIN code when delivered. Each iOS device can thus immediately connect with the lock without any additional settings. To protect your system against unauthorised access, you should change the pre-set PIN. Proceed as follows:

| Display / Menu                                                                                                    | Description                                                                                                 | Action         |
|----------------------------------------------------------------------------------------------------|----------------------------------------------------------------------------------------------------|----------------|
| Visible Locks     Known Locks (r       All Locks     Known Locks (r       New Lock     Lock -B- (M400)       Groups     Lock -A- (M400)       Pull down     Pull down       Legal Notice     Lock -A- (M400)                                                                                                    | Open the menu and select the menu item:<br><i>"Visible Locks"</i> .                                         | Visible Locks  |
| Locked SM e 2123 & 2 746<br>Visible Locks<br>New Locks (2/2) Open Close<br>Lock -A-<br>Lock -B-<br>Pull down to start a new search.                                                                                                    | Select the lock to be modified by tapping<br>on the or icon next to the lock.<br>Example: <i>"Lock -B-"</i> | \$             |
| Lockad SM *     IIS31     C) # 12% IIIS1       Cock Details       Cock Details <td>Select "Administration".</td> <td>Administration</td> | Select "Administration".                                                                                    | Administration |

## LOCKING THE SYSTEM WITH PIN CODE / CHANGING THE PIN CODE

| Display / Menu                                                                                                    | Description                                                                                                    | Action     |
|----------------------------------------------------------------------------------------------------|----------------------------------------------------------------------------------------------------|------------|
| Locked SM (*)       (C) (* 050 (* 050))         Administration         Bonding button         Current State       unknown         Defender der Bondinstenstens reins Schorsers abgehagt wurde, kann man diesen Tatter abtriverer/ denstenstensten reins Borberser abgehagt wurde, kann man diesen Tatter abtriverer/ bondinge lock PIN                                                                                                    | On the page displayed, scroll down to<br>the item "Change lock PIN" and select<br>"change PIN".                                                                                                    | change PIN |
| Locked SM       164       C \$ 84%         Administration         Bonding button         Change PIN         Change PIN         Cancel         Ok         Change lock PIN         Change PIN         Change PIN         Change PIN         Change PIN         Change PIN         Change PIN         Change PIN         Change PIN         Change PIN         Cancel         S D F G H J K L         Z X C V B N M         I23         D Space         return | Enter your personal numerical six-digit<br>PIN code.<br>The display returns to the previous screen.<br>Scroll upwards on the page displayed<br>and check that the code displayed here is<br>correct. |            |

# LOCKING THE SYSTEM WITH PIN CODE / CHANGING THE PIN CODE

| Display / Menu                                                                                                    | Description                                                                                                    | Action             |
|----------------------------------------------------------------------------------------------------|----------------------------------------------------------------------------------------------------|--------------------|
| Bonding button<br>Current State active<br>beactivate bonding button<br>the lock, you can activat / beactivate the button.<br>A provide how the state of the state of the | With this measure you can block the<br>programming button on the lock.<br>No additional iOS devices can be<br>programmed for the lock, until you<br>release this function again.<br>Now scroll to the menu item<br><i>"Bonding button"</i> and switch the<br><i>"active"</i> function to <i>"inactive"</i> . | active<br>inactive |

#### **DELETING LOCKS**

Locks which no longer have a connection (e.g. following a reset, in case of loss or change of location) and which are no longer required can be removed from the list "*All Locks*" with the "*Delete lock*" function.

#### This function does NOT replace RESET.

Observe the safety precautions at the end of the page.

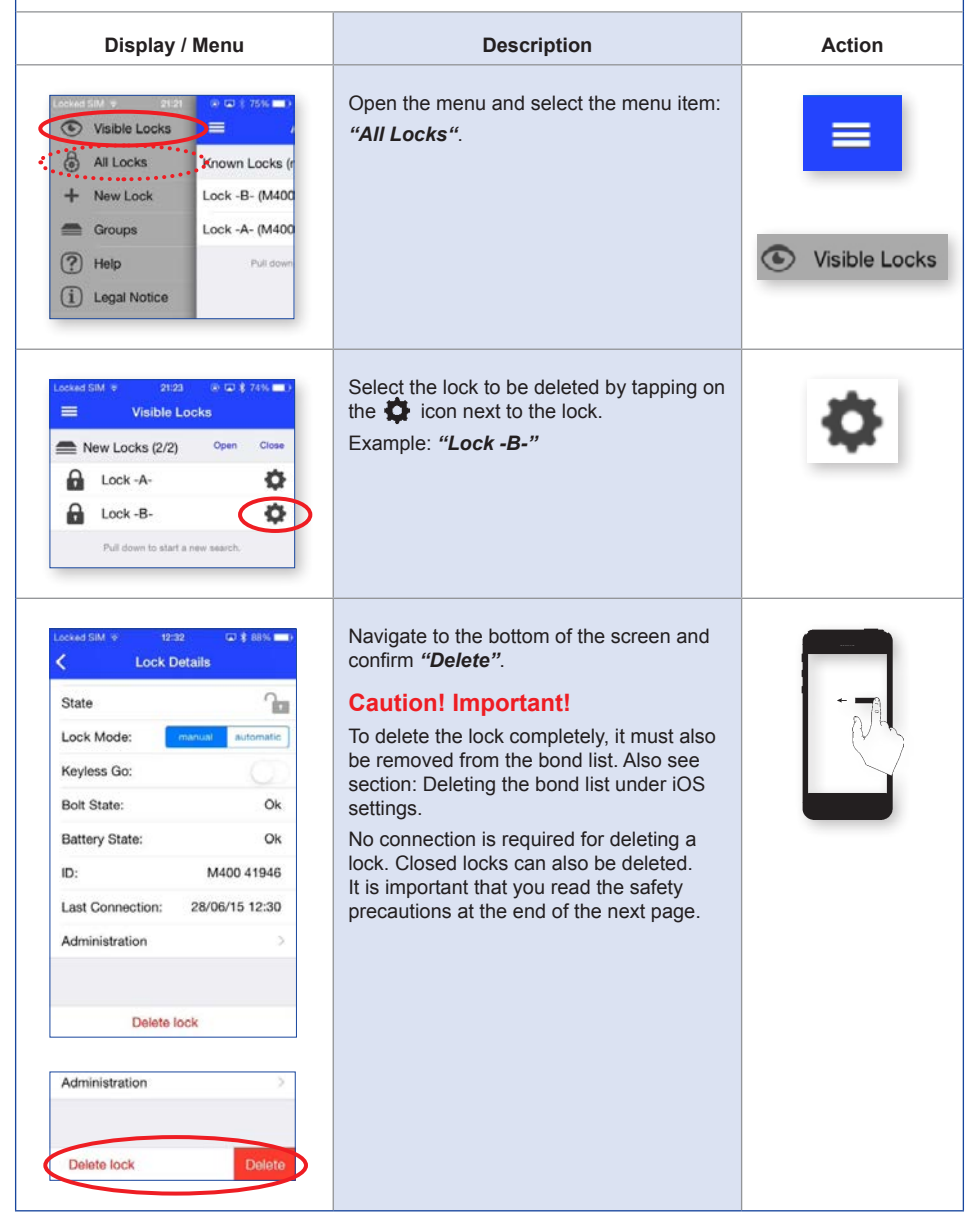

| DELETING LOCKS                                                                                                    |                                                                                                    |        |  |
|----------------------------------------------------------------------------------------------------|----------------------------------------------------------------------------------------------------|--------|--|
| Display / Menu                                                                                                    | Description                                                                                           | Action |  |
| Lock Details         State         Lock Mode:         Lock Cock         Keyless Go:         Free lock will be deleted both the bond behaven lock and this device will remain. Do lete lock         The lock will be deleted both the bond behaven lock and this device will remain. Do lete lock         Cancel       delete         Administration         Delete lock       Delete | Confirm the security prompt and the lock<br>is deleted.<br>The display returns to the previous screen | delete |  |
| Locked SM + 2125 + 2 14 + + + + + + + + + + + + + + + + + +                                                                                                    | Lock -B- was deleted.                                                                                 |        |  |

#### SAFETY PRECAUTIONS

- → Before deleting the locks, make sure these are not in a locked state.
- → If possible, always make sure that a second iOS device is programmed for the locks (as "spare key").
- → Non-observance of the safety precautions can result in your furniture being locked and you no longer having access to the lock.

### SPECIAL FUNCTION SAFETY / USING A CHANGED PIN, RELEASING LOCKS

If an iOS device is to be connected with a lock which is secured by a deactivated bonding button and a changed PIN, you will need an already connected iOS device and the changed PIN.

| Display / Menu                                                                                                    | Description                                                                                         | Action         |
|----------------------------------------------------------------------------------------------------|----------------------------------------------------------------------------------------------------|----------------|
| Image: Second State       Image: Second State         Image: Second State       Image: Second State         Image: Second State       Image: Second State <td>Open the menu with an already connected<br/>lock and select the menu item:<br/><i>"Visible Locks"</i></td> <td>Visible Locks</td> | Open the menu with an already connected<br>lock and select the menu item:<br><i>"Visible Locks"</i> | Visible Locks  |
| Locked SM (* 21:23 (* C) (* 74%) (* * * * * * * * * * * * * * * * * * *                                                                                                     | Select the already connected lock by tapping on the 🏠 icon next to the lock.                        | \$             |
| Locked SRM ♥     Stat1     CD If A2N BEEN       Cock Details     Image: Cock -B-       Group:     Testgruppe       State     Image: Cock -B-       Group:     Testgruppe       State     Image: Cock -B-       Lock Mode:     menul eutomatic       Keyless Go:     Image: Cock -B-       Bolt State:     Ok       Battery State:     Ok       ID:     M400 5412CB       Last Connection:     07/04/15 18:31       Administration     >                                                                                                    | Navigate to the displayed screen section<br>and select<br><i>"Administration"</i> .                 | Administration |

| SPECIAL FUNCTION SA                                                                                                    | <b>FETY</b> / USING A CHANGED PIN, RELEA                                                                         | SING LOCKS |
|----------------------------------------------------------------------------------------------------|----------------------------------------------------------------------------------------------------|------------|
| Display / Menu                                                                                                    | Description                                                                                                    | Action     |
| Locked SM                                                                                                    | Tap on the displayed current<br>PIN (123456).                                                                    | L          |
| • Administration       PIN       Current PIN       123459       Al administration commands reques the cornect PN for the specific lock. The data PP is in 123459, here the tool.       Signal strength       Current Signal Strength Unknown request signal strength       Q W E R T Y U I O P       A S D F G H J K L       Z X C V B N M ≪       123 @ g space return                                                                                                    | A cursor appears behind the displayed<br>current Pin and the keypad is displayed at<br>the bottom of the screen. |            |
| ★ Administration         ✓       Administration         PIN         Current PIN         Administration constrained request for exacts for exacts for exacts for exacts for exact for exact for | Delete the displayed current PIN with the                                                                        |            |

| SPECIAL FUNCTION SAFETY / USING A CHANGED PIN, RELEASING LOCKS                                                                                                    |                                                                                                    |                              |
|----------------------------------------------------------------------------------------------------|----------------------------------------------------------------------------------------------------|------------------------------|
| Display / Menu                                                                                                    | Description                                                                                                    | Action                       |
| ****** Vedeterme de 40 06/23       \$ 75% • *         Administration         PIN         Current PIN       23344         At administration commands require the correct PM for the specific lock, The default PM is 12346, Here the tox.         Signal strength         Current Signal Strength Unknown recuest signal strength         1       2       3       4       5       7       8       0         - / : ; ( ( ) S & @ "         #= . , ? ! ;        >        #       #       #       #         ABC @ @ \$ space       return       *       *       *       *       *       *       *       * | Enter the changed PIN and confirm with<br><i>"Return"</i> .<br>The cursor and keypad disappear.                                                                                 | Example:<br>223344<br>return |
| Bonding button<br>Current State inactive<br>activate bonding button<br>After you have requested the bonding button state of<br>the bek, you can activate // deachwate fire button. A<br>between other /06 devices and this bot.                                                                                                    | Scroll to the menu item<br><b>"Bonding button"</b> and switch the<br><b>"inactive"</b> function to <b>"active"</b> .<br>iOS devices not yet connected can now be<br>programmed. | inactive                     |